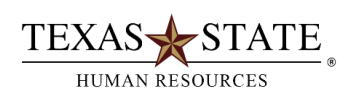

## Two Methods to View Training Indicators on Positions

(Need Department Head SAP Security)

- 1. Open PO13D in SAP GUI
- 2. Enter position number in the position field and click enter
- 3. Highlight Relationships by clicking onit

| Plan version                                     | Current plan       |     |                           |         |    |  |
|--------------------------------------------------|--------------------|-----|---------------------------|---------|----|--|
| Position                                         | 50026904           | Phy | Physician Non-Pay Grp SHC |         |    |  |
| Abbr.                                            | Physcn NP          |     |                           |         |    |  |
|                                                  |                    |     |                           |         |    |  |
| Active Planned                                   | Submitted Approved | Rej | ected                     | 1       |    |  |
| Active Planned Infotype Name                     | Submitted Approved | Rej | ected<br>Tim              | e peri  | od |  |
| Active Planned<br>Infotype Name<br>Object (1000) | Submitted Approved | Rej | ected<br>Tim              | e perio | od |  |

4. Use the mountain overview icon to review what is on the position currently

| List display with change Relationships (1001) |             |   |           |            |                           |                |              |  |
|-----------------------------------------------|-------------|---|-----------|------------|---------------------------|----------------|--------------|--|
| 9 / 1 . 7 1 .                                 |             |   |           |            |                           |                |              |  |
| Position                                      |             |   | Physcn NP |            | Physician Non-Pay Grp SHC |                |              |  |
| Planning Status                               |             |   | Active    |            |                           |                |              |  |
| Relationships (1001) 01 S 50026904 1          |             |   |           |            |                           |                |              |  |
| Start E                                       | ind I       | R | Rel       | Relat.text | R                         | . Rel'd object | Abbr.        |  |
| 09/09/2015 12                                 | 2/31/9999 / | A | 002       | Reports (I | S                         | 50002764       | Ast Di S H C |  |
| 09/09/2015 12                                 | 2/31/9999   | A | 003       | Belongs to | 0                         | 50000181       | 1513120000   |  |
| 09/09/2015 12                                 | 2/31/9999   | 4 | 011       | Cost cente | K                         | 15131200007    | Stdnt Health |  |
| 09/09/2015 12                                 | 2/31/9999   | A | 031       | Requires   | Q                         | 50026306       | Bio T        |  |
| 09/09/2015 12                                 | 2/31/9999   | A | 031       | Requires   | Q                         | 50026627       | Haz Com SHC  |  |
| 09/09/2015 12                                 | 2/31/9999 E | 3 | 007       | Is describ | С                         | 00001141       | Physician    |  |

5. A031 is required training roles

To find positions with A031 relationships, use the Position Analysis Report, ZHRPOSRPT in SAP GUI

• ALWAYS click on the check box for "Qualification" in order to see the A031 relationships

Qualification

• Fill in the position field to only run the report specific position number(s)

| Position Selection | Single Res |    | Multiple Dec |  |
|--------------------|------------|----|--------------|--|
| Position           |            | to | Multiple Pos |  |

• Fill in your org unit number to pull up a report for all positions in your org

| Additional Selection |  |
|----------------------|--|
| Organizational unit  |  |

• Click on the box in qualification field to run report for specific qualification(s) within the org or position number(s) used.

|   | Qualification | [ |  |
|---|---------------|---|--|
| Ð |               |   |  |

Execute report

**Report tips:** If the report does not produce any results that means there are no matches found to what you are searching. Try to run the report again by your org number only, check the qualification box, then click the execute button to run a less restrictive request. The report can be exported from SAP GUI to Excel to save locally, but the report will eventually become outdated as changes are made in SAP.